# State of New Mexico Careers Create a User ID (1 of 3)

The first step to apply to State of New Mexico jobs from the State Personnel Careers website is to register as a new user. If you already have an account, you may sign in with your username to begin applying to jobs.

- Access > State Personnel Careers website at <u>https://careers.share.state.nm.us/</u>
- 2. Click > Menu icon

| State of New Mexico                       | Search Jobs | 2 |
|-------------------------------------------|-------------|---|
| Search Jobs                               |             |   |
| Search by job title, location, or keyword | »           |   |
| Clear Search                              | Save Search |   |

### 3. Select > New User

|   | Careers  |  |
|---|----------|--|
| Ï | Sign In  |  |
| 3 | New User |  |

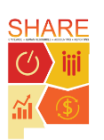

# State of New Mexico Careers Create a User ID (2 of 3)

### 4. Enter > Account Information

| Search Jobs         | New User Registration |               |   |
|---------------------|-----------------------|---------------|---|
|                     | 4                     |               |   |
| Account Information |                       |               | • |
| *User Name          | JohnSmith             |               |   |
| *Password           | •••                   | TIP: Fill out |   |
| *Confirm Password   | •••                   | fields marked |   |
| *First Name         | John                  | with an *.    |   |
| *Last Name          | Smith                 |               |   |
| *Email Address      | Jsmith@mail.com       | L             |   |
| Phone               | 566892374             |               |   |

- 5. Enter > **Contact** information (if desired)
- 6. Select > Checkbox next to I agree to the Terms and Conditions

| Address Information |               |                                       |              |  |
|---------------------|---------------|---------------------------------------|--------------|--|
| Country             | United States | $\checkmark$                          | 5            |  |
| Address 1           | Test lane     |                                       |              |  |
| Address 2           |               |                                       |              |  |
| Address 3           |               |                                       |              |  |
| City                | Santa Fe      | State                                 | New Mexico ~ |  |
| Postal              |               | County                                | USA          |  |
|                     |               |                                       |              |  |
|                     |               | View Terms and Conditions 6           |              |  |
|                     |               | ☑ I agree to the Terms and Conditions |              |  |

**TIP:** Providing your address information is optional, but it will be required later in the recruitment process.

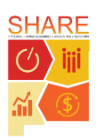

# State of New Mexico Careers Create a User ID (3 of 3)

#### 7. Click > Register

| Search Jobs    |                   | New User        | Registration |                         | 6                  |
|----------------|-------------------|-----------------|--------------|-------------------------|--------------------|
|                |                   |                 |              | Already Registered? Sig | gn In Now Register |
| Account Inform | ation             |                 |              |                         |                    |
|                | *User Name        | JohnSmith       | ]            |                         |                    |
|                | *Password         | •••             | ]            |                         |                    |
|                | *Confirm Password | •••             | ]            |                         |                    |
|                | *First Name       | John            | ]            |                         |                    |
|                | *Last Name        | Smith           | ]            |                         |                    |
|                | *Email Address    | Jsmith@mail.com | ]            |                         |                    |
|                | Phone             | 566892374       | ]            |                         |                    |

One you click **Register**, you will receive a message saying you have successfully registered an account.

| State of New Mexic<br>C Search Jobs | CO<br>Careers                    |   |
|-------------------------------------|----------------------------------|---|
|                                     | You have successfully registered | × |

**TIP:** Look at the "Apply to a Job through the Careers Website" job aid for step-by-step instructions on how to apply to a job.

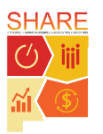